# IP電話サービス チャネルアップサービス設定 ご利用方法

Mar, 2024 Ver 1.0

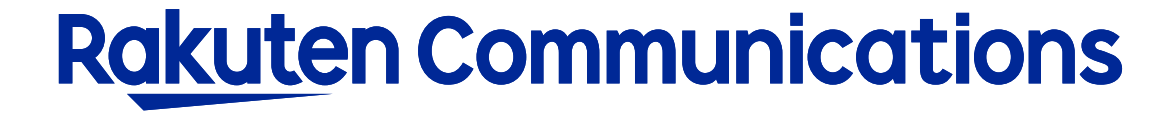

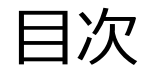

ーサービス内容 ーログイン方法 ーチャネルアップサービス 設定変更

サービス内容

ひとつの050番号で3チャネル以上の同時発信を可能にするサービスです。 基本チャネル数は2チャネルとなっており、最大32チャネルまで設定できます。 料金:チャネルアップサービス月額基本料 180円/追加1チャネルあたり(税別) が発生します。

サービスイメージ

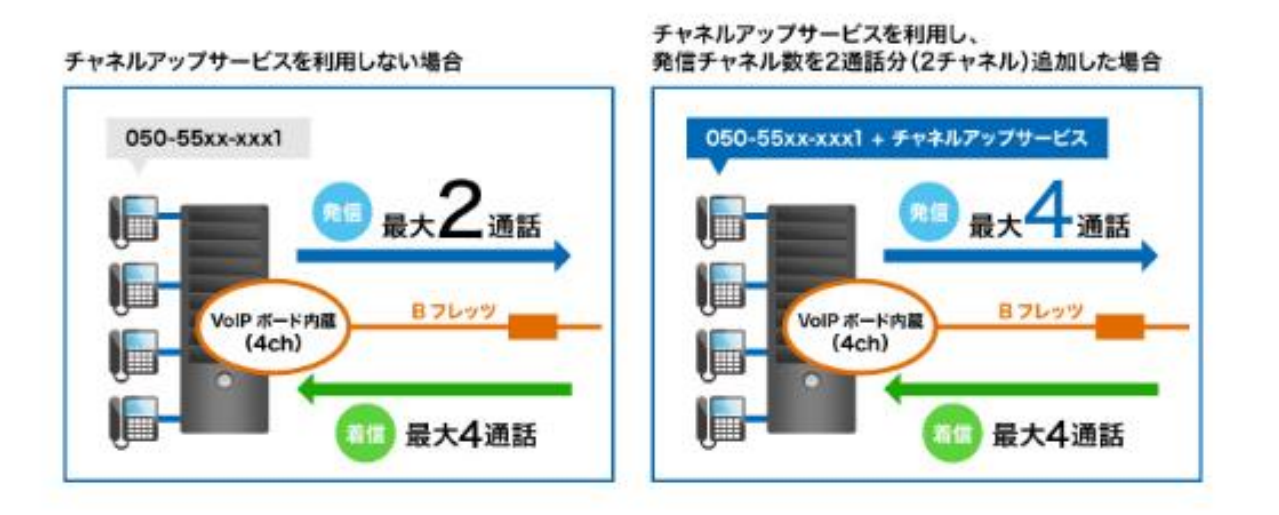

※1番号で最大32チャネルまで同時発信通話数を増やすことができます。但し、最大数はお客さま機器側の最大数に順じます。 ※同時着信通話数はIP電話サービス側での制限は行っておりません。お客さま機器側の最大数に順じます。

# ログイン方法

### ①お客様サポートページ内の (ログイン >) ボタンをクリックしてください。

#### ②カスタマー・セルフケア・サービスのセルフケアログイン画面にセルフケアID・パスワードを入力して ログインしてください。

| Rakuten Communico                               | tions                                                    |
|-------------------------------------------------|----------------------------------------------------------|
| ご利用中のお客さまへ                                      |                                                          |
|                                                 |                                                          |
| カスタマー・セルフケア・サービス                                |                                                          |
| ☑ IP加入電話                                        |                                                          |
| セルフケアログイン                                       |                                                          |
|                                                 |                                                          |
| ログイン認証チェックを行い。<br>※ご本人様確認のため、ログ                 | ます。<br>バン後、ご契約時に登録のメールアドレス宛に認証コードをお送りします。                |
| お手元に「サービス開始のこ                                   | 案内」をご用意いただき、「セルフケアID」「セルフケアパスワード」をご入力くださ                 |
| <ul> <li>し、</li> <li>紛失等(こより情報漏洩が発生)</li> </ul> | Eしますと、第三者に悪用される恐れがありますので、本紙記載のIDやパスワード                   |
| 等につきましては、お客様に<br>お客様が第三者に共有する                   | おいて責任をもって管理いただきますようお願いいたします。<br>場合は、お客様の責任においてお取り扱いください。 |
|                                                 |                                                          |
| ★セルシッチ 16 報                                     |                                                          |
| セルフケアID                                         | セルフケアIDを入力してください。                                        |
| セルフケアパスワード                                      | セルフケアパスワードを入力してく ださい。                                    |
|                                                 |                                                          |
|                                                 | 送信」リセット                                                  |

※ご登録メールアドレスによる二段階認証を行います

③二段階認証後のメニュー画面から 「◆各種サービス設定・変更> ◆チャネルアップサービス設定> 入力画面 ▶ 」の順に選択して進んでください。

チャネルアップサービス 設定変更

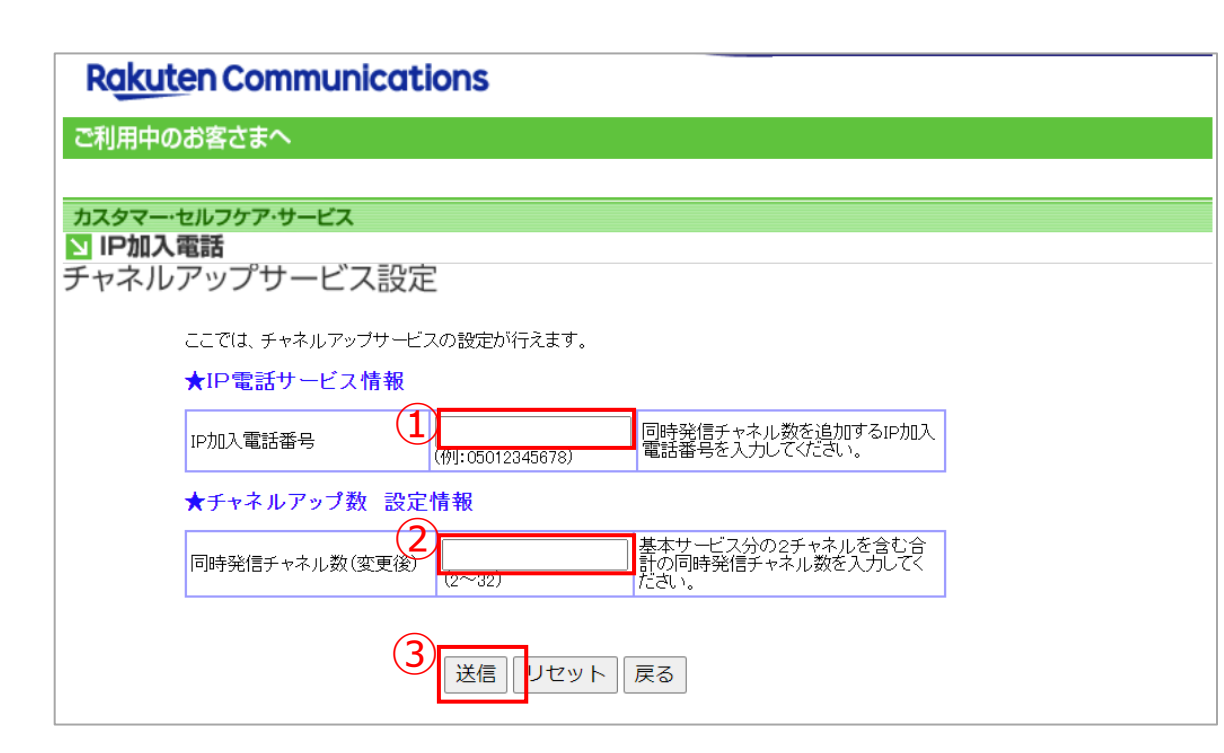

IP加入電話番号(IP電話サービス電話番号
 (050xxxxxxx))を入力してください。
 ※ハイフン無しでご入力ください。

② 変更後のチャネル数を入力してください。 2~32chまでの範囲で設定可能です。

③送信をクリックして確認画面に進んでください。

## チャネルアップサービス 設定変更

| Rq   | <u>ikute</u> n Communications                  |
|------|------------------------------------------------|
| ご利用  | 用中のお客さまへ                                       |
|      |                                                |
| カスタ  | <b>ァマー・セルフケア・サービス</b>                          |
| N IP | 加入電話                                           |
| チャン  | ネルアップサービス設定                                    |
|      |                                                |
|      | いての内空でチェクリマンゴサービュの砂字・亦声が行います                   |
|      | 以下の内谷でチャネルアッフリービスの設定・変更を行います。                  |
|      | ★IP電話サービス情報                                    |
|      | IP加入電話番号 050 同時発信チャネル数を設定するIP加入電               |
|      |                                                |
|      | ★チャネルアップ 設定情報                                  |
|      | 同時発信チャネル数(現在) 2                                |
|      | 同時発信チャネル数(変更後) 3                               |
|      |                                                |
|      | ※変更後の同時発信チャネル数が3以上の場合は付加サービス料金がかかりますのでご注意ください。 |
|      |                                                |
|      | 実行戻る                                           |
|      |                                                |
| L    |                                                |

| (5)      | Rakuten Communications    |  |
|----------|---------------------------|--|
| $\smile$ | ご利用中のお客さまへ                |  |
|          |                           |  |
|          | カスタマー・セルフケア・サービス          |  |
|          | NP加入電話                    |  |
|          | チャネルアップサービス設定             |  |
|          |                           |  |
|          | チャネルアップサービスの設定・変更が完了しました。 |  |
|          |                           |  |
|          |                           |  |
|          | メニューに戻る 戻る                |  |
|          |                           |  |
|          |                           |  |

R

#### ④変更内容が表示されます。 内容に誤りがないことを確認して実行をクリックしてください。

#### ⑤変更完了のメッセージが表示されたら設定完了です。

6

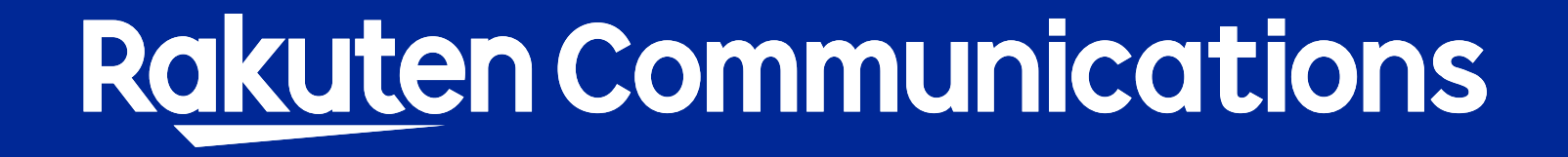